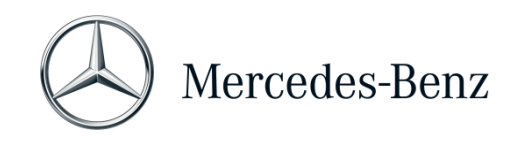

# **Manual XENTRY Diagnosis Lite**

| Hardware Variante    | Betriebssystem            | Netzwerk                  |
|----------------------|---------------------------|---------------------------|
| XENTRY Diagnosis VCI | Windows 10 ou 11 (64 Bit) | Ligação online necessária |

## Objetivo

O presente documento fornece instruções para o seu XENTRY Diagnosis Lite e cobre os tópicos sobre colocação em funcionamento do software, informações gerais, requisitos mínimos para o computador, crédito e assistência. Para saber mais sobre o funcionamento do XENTRY Diagnosis, pode frequentar cursos de formação em «Global Training».

# Índice

| 1   | Colocação em funcionamento XENTRY Diagnosis Lite |    |
|-----|--------------------------------------------------|----|
| 2   | Informações gerais                               | 7  |
| 3   | Novo procedimento de registo obrigatório         | 8  |
| 4   | Requisitos mínimos do computador                 | 9  |
| 5   | Software                                         | 11 |
| 5.1 | Visão geral do software fornecido                | 11 |
| 5.2 | Mensagens em XENTRY (sobre StartKey e créditos)  | 12 |
| 6   | Crédito de tempo de diagnóstico                  | 14 |
| 7   | Support                                          | 15 |

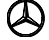

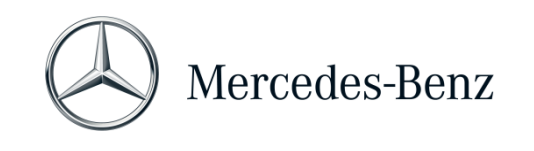

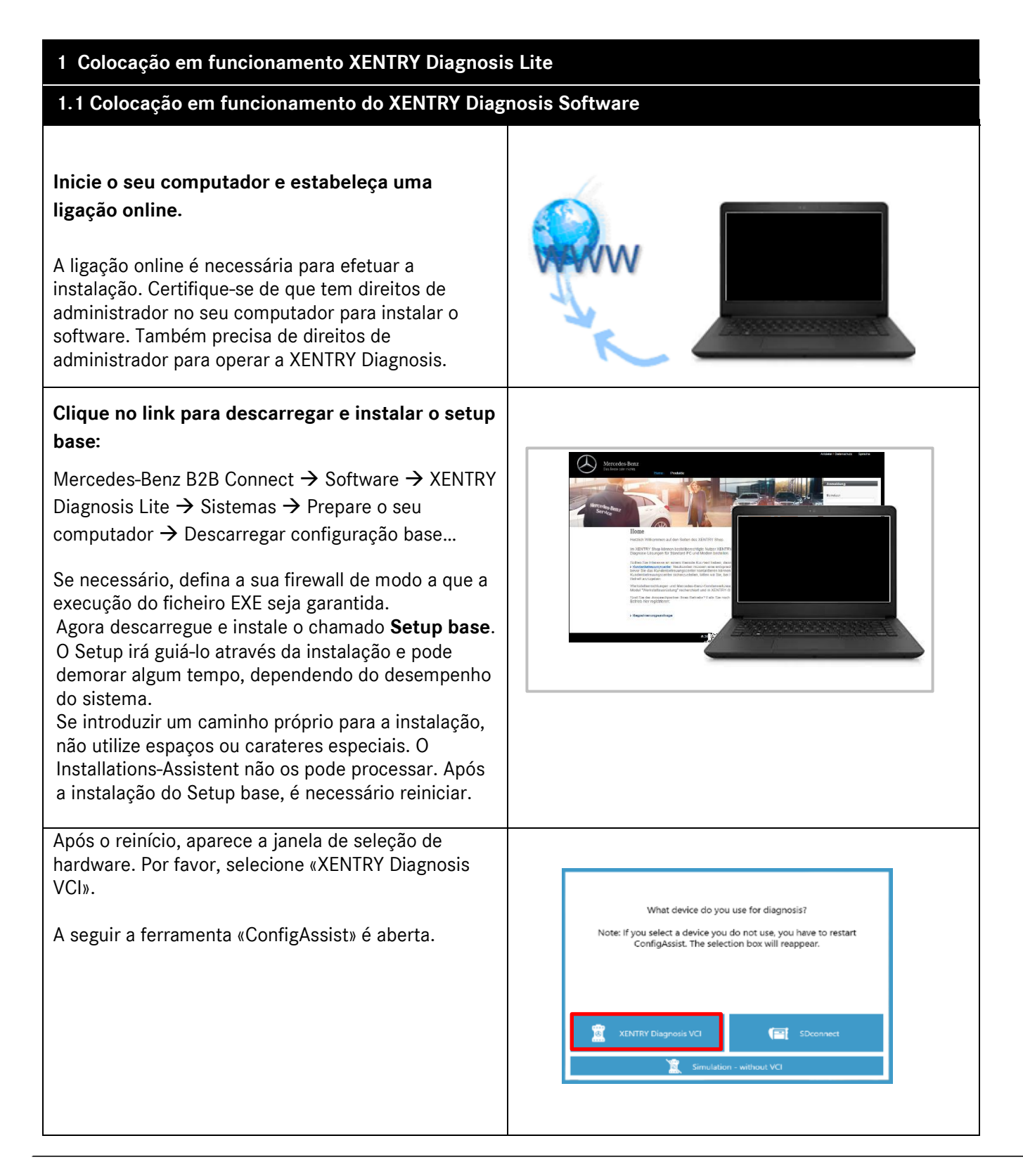

Mercedes-Benz AG, GSP/OR, Retail Operations, 70372 Stuttgart

Manual XENTRY Diagnosis Lite, versão 01/2023 (válido até revogado)

ᄊ Mercedes-Benz - são marcas registadas da Mercedes-Benz AG, Stuttgart, Alemanha/are registered trademarks of Mercedes-Benz AG, Stuttgart, Germany

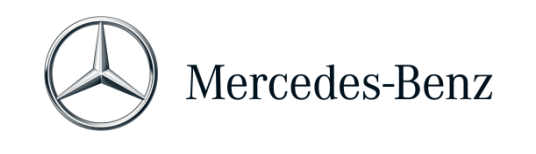

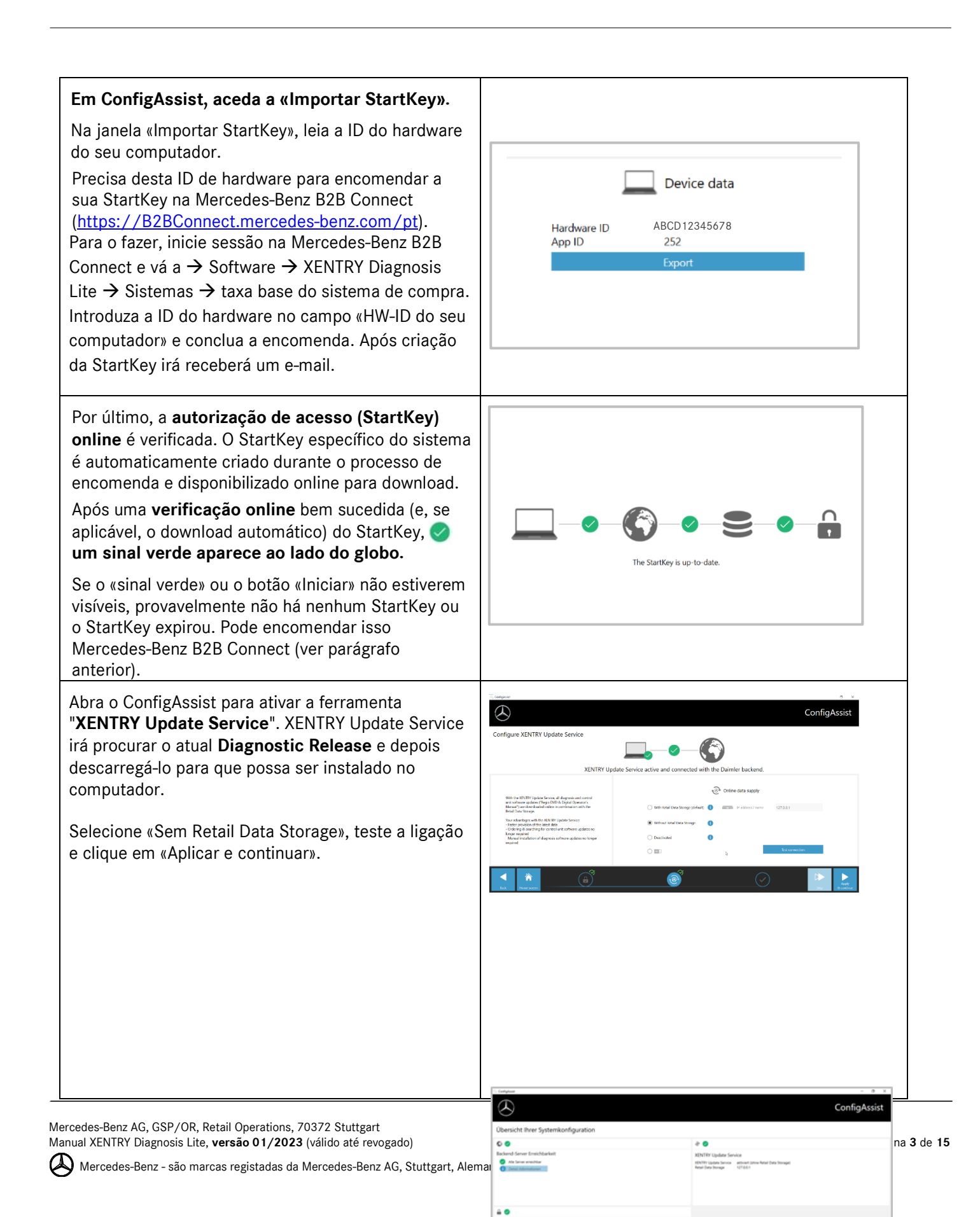

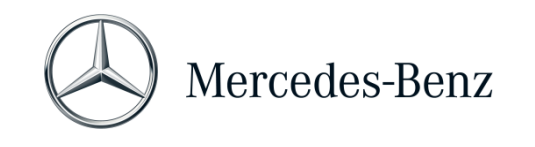

| No final, verá a visão geral da configuração do seu<br>sistema, incluindo o XENTRY Update Service.<br>Abra o «XENTRY Update Service» através do<br>ícone com o mesmo nome no seu ambiente de<br>trabalho.<br>Ir para o separador «Visão geral das versões». O<br>XENTRY Update Service procura automaticamente a    | Element         Neuronal Status         Neuronal Status |
|----------------------------------------------------------------------------------------------------|----------------------------------------------------------------------------------------------------|
| XENTRY Update Service procura automaticamente a<br>última atualização (versão de diagnóstico) e<br>descarrega-a.<br>Uma vez terminado o download, clique em «Exportar»<br>para guardar o ficheiro ZIP no seu computador.                                                                                            | Verier         Note:         Note: <t< td=""></t<>                                                                                                    |
| Instalar a última versão de diagnóstico.                                                                                                    |                                                                                                    |
| Descompactar o ficheiro e clique no ficheiro<br>Start.EXE para instalar a versão atual (=Versão de<br>diagnóstico). Siga as instruções do<br>InstallShieldWizard.<br>IMPORTANTE: Certifique-se com antecedência de<br>que tem espaço de memória suficiente<br>(aproximadamente <b>150 GB</b> ) no seu disco rígido! | <ul> <li>← → ↑ ↑ → This PC &gt; Windows (C) &gt; Users &gt; mg &gt; Downloads &gt; XDOS, 19.74 &gt;</li> <li>Name</li> <li>Date modified</li> <li>Type</li> <li>data</li> <li>01/08/2019 17.03</li> <li>File folder</li> <li>MDS, Check</li> <li>01/08/2019 17.05</li> <li>File folder</li> <li>USB2LAN Driver</li> <li>01/08/2019 17.05</li> <li>File folder</li> <li>Watching</li> <li>autorunif</li> <li>01/08/2019 17.05</li> <li>File folder</li> <li>B Documents</li> <li>Downloads</li> </ul>                                                                                                    |

Mercedes-Benz AG, GSP/OR, Retail Operations, 70372 Stuttgart Manual XENTRY Diagnosis Lite, **versão 01/2023** (válido até revogado)

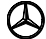

Mercedes-Benz - são marcas registadas da Mercedes-Benz AG, Stuttgart, Alemanha/are registered trademarks of Mercedes-Benz AG, Stuttgart, Germany

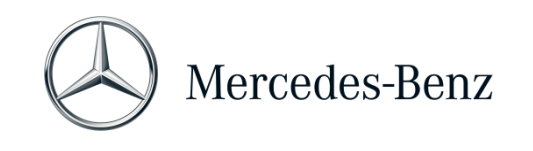

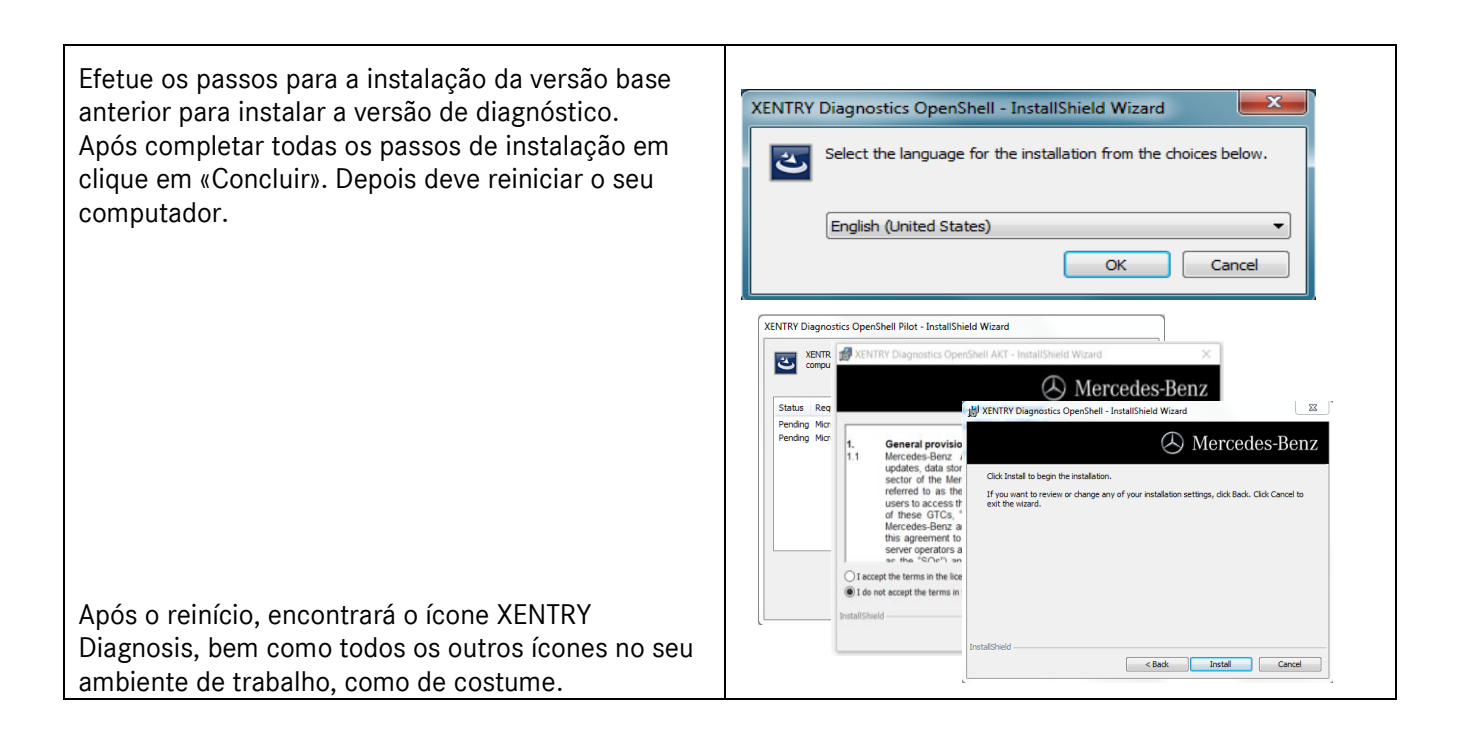

| 1.2 Colocação em funcionamento do XENTRY Diagnosis VCI                                                  |                                                                                                    |  |  |  |
|----------------------------------------------------------------------------------------------------|----------------------------------------------------------------------------------------------------|--|--|--|
| Após o reinício, a janela de seleção de hardware<br>abre-se automaticamente no ambiente de<br>trabalho. | What device do you use for diagnosis?<br>Note: If you select a device you do not use, you have to restart<br>ConfigAssist. The selection box will reappear. |  |  |  |
| Selecione «XENTRY Diagnosis VCI».                                                                       | XENTRY Diagnosis VCI                                                                                                    |  |  |  |
| Depois clique em «Configurar».                                                                          | ConfigAssic                                                                                                    |  |  |  |

Mercedes-Benz AG, GSP/OR, Retail Operations, 70372 Stuttgart Manual XENTRY Diagnosis Lite, **versão 01/2023** (válido até revogado)

🦇 Mercedes-Benz - são marcas registadas da Mercedes-Benz AG, Stuttgart, Alemanha/are registered trademarks of Mercedes-Benz AG, Stuttgart, Germany

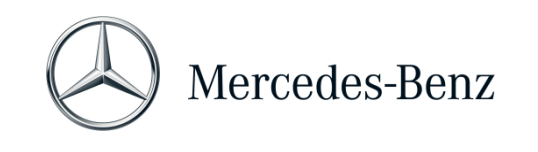

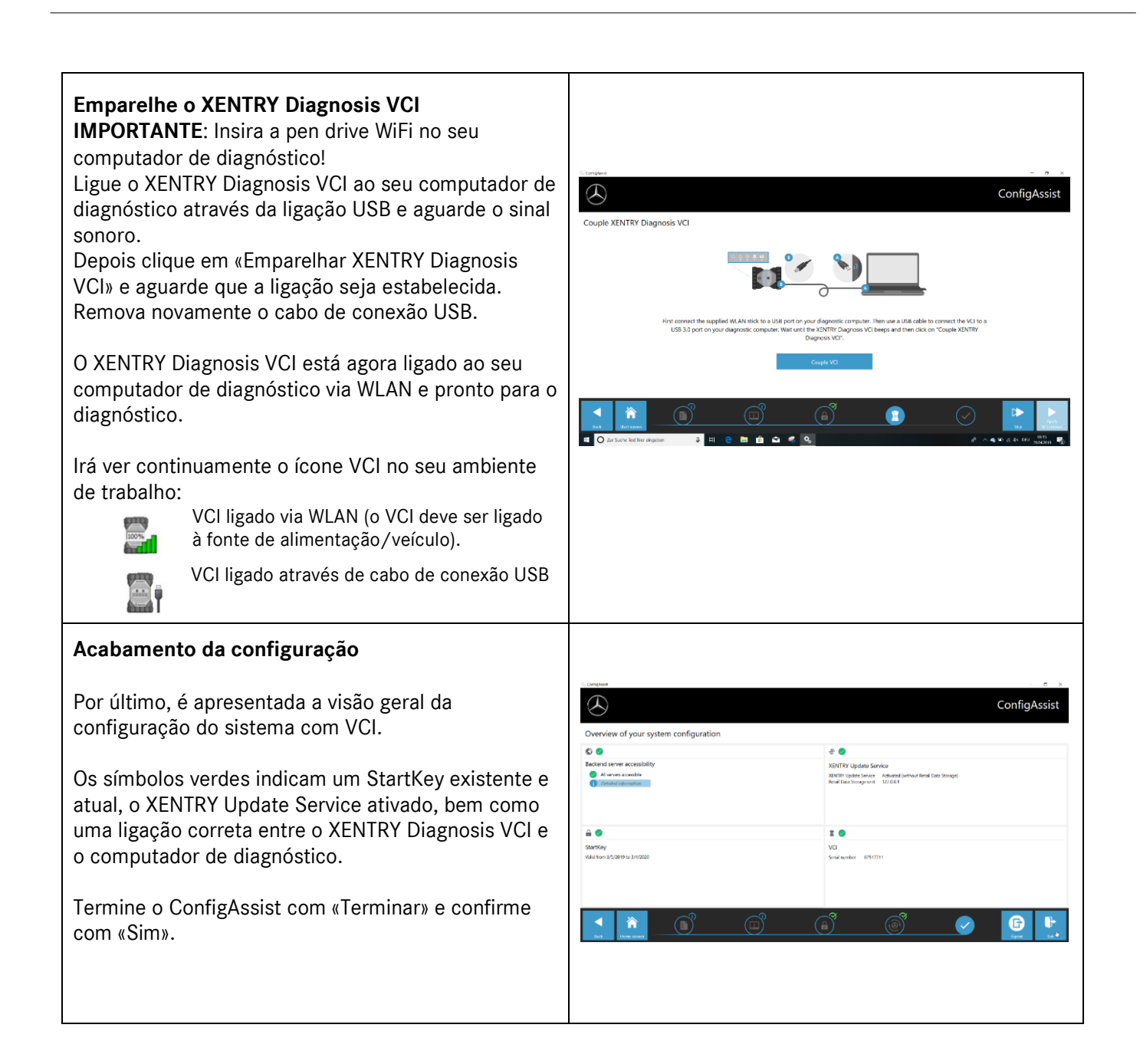

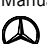

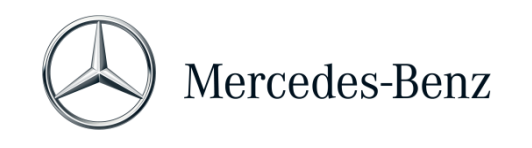

## 2 Informações gerais

## Créditos de tempo de diagnóstico (Credits)

Para poder utilizar o XENTRY Diagnosis Lite, necessita de créditos de tempo de diagnóstico, que pode obter em Mercedes-Benz B2B Connect (<u>https://B2BConnect.mercedes-benz.com/pt</u>). Com o crédito de tempo de diagnóstico, adquire direitos de utilização para os dados de diagnóstico. O crédito de tempo de diagnóstico é calculado com os pacotes de dados (Mercedes-Benz - veículos ligeiros de passageiros, smart, EQ, Maybach) e período (hora, dia, semana, mês, ano).

## Veículos incluídos

XENTRY Diagnosis Lite inclui todas as marcas e divisões da Mercedes-Benz Group AG (Mercedes-Benz - automóveis ligeiros de passageiros, veículos comerciais ligeiros, smart, EQ, Maybach). Isto é Pode diagnosticar todos os módulos de comando de todas as séries aí instaladas (incluindo a série DAS até 2002, bem como todas as séries XENTRY - HHTWin não é suportado).

XENRY Diagnosis Lite contém as funções de teste breve, diagnóstico básico (valores reais, controlos), colocação em funcionamento (testes flash, codificação, parametrização), leitura/eliminação de memórias de falhas, bem como o diagnóstico orientado e funcional.

Note que deve solicitar separadamente os direitos de utilizador do XENTRY Flash para a colocação em serviço dos módulos de comando (consulte por favor o Mercedes-Benz B2B Connect).

## Hardware

O âmbito da entrega inclui o hardware padrão **XENTRY Diagnosis VCI** (incl. caixa de hardware com acessórios), que comunica com o veículo durante o diagnóstico.

Note que para o hardware tanto a garantia como a garantia legal estão limitadas a 42 meses.

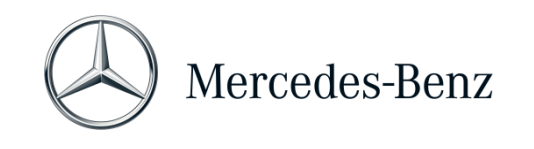

## 3 Novo procedimento de registo obrigatório

Todas as explicações das autorizações necessárias (por exemplo, autorizações de flash, direito de diagnóstico padrão, autenticação multifator), bem como autenticações e identificações obrigatórias que você precisa para usar os aplicativos de diagnóstico XENTRY, podem ser encontradas em:

https://b2bconnect.mercedes-benz.com/pt/workshop-solutions/diagnosis/xentry-flash

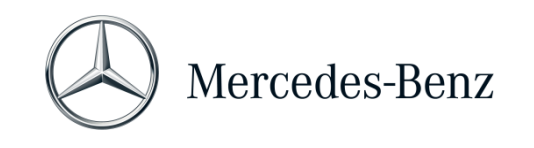

## 4 Requisitos mínimos do computador

Um computador para o funcionamento da aplicação de diagnóstico não está incluído no volume de fornecimento. Pode utilizar um computador disponível comercialmente. No entanto, deve, no mínimo, cumprir os seguintes requisitos:

- Direitos de administrador para instalação e atualizações
- Login personalizado incl. direito de diagnóstico padrão (procedimento de login vinculativo)
- Computador ou notebook compatível com Windows com pelo menos processador Intel i5 ou tipo comparável
- Sistema operativo: Windows 10 (64 bit) ou Windows 11 (64 bit)
- Pelo menos 8 GB de memória de trabalho (RAM), recomenda-se 16 GB
- Pelo menos 150 GB de espaço de memória livre, disco rígido SSD recomendado (para desempenho e resistência mecânica)
- Browser: Edge para Windows
- Uma interface USB 3.0 para ligar o XENTRY Diagnosis VCI através da ligação USB
- Uma interface USB gratuita para a pen drive WiFi para comunicação do computador de diagnóstico com o VCI via WLAN
- Ligação à Internet de banda larga via LAN/WLAN
- Microsoft .NET 4.0 (ou superior) instalado (http://www.microsoft.com)
- Vários URLs e portas ativados na firewall/proxy local ou de rede (ver página seguinte).

Os seguintes URLs e portas devem ser ativados para um computador XENTRY Diagnosis Open Shell na firewall ou servidor proxy. Fale com o seu gestor de TI e certifique-se de que foram realizadas todas as ativações foram.

| Finalidade           | URL/Domínio                                                                         | Porto       |
|----------------------|-------------------------------------------------------------------------------------|-------------|
| XENTRY Portal        | https://xentry.mercedes-benz.com                                                    | 443 (https) |
| Informação sobre     | https://retailfactory.mercedes-benz.com                                             | 443 (https) |
| peças,               | (Se necessário, o seu EPC, servidor WIS/ASRA correspondente deve ser activado)      |             |
| WIS/ASRA             |                                                                                     |             |
| GoToAssist           | http://gotoassist.com                                                               | 80 (http)   |
| (Para fornecer apoio | https://gotoassist.com                                                              | 443 (https) |
| remoto)              | https://goto.com                                                                    |             |
| Service24h Europe    | https://compass.i.daimler.com/m4t                                                   | 443 (https) |
| XENTRY TIPS          | https://xentry-tips.mercedes-benz.com/neo-reader/index.html                         | 443 (https) |
| Windows Update       | http://windowsupdate.microsoft.com                                                  | 80 (http)   |
| Links                | (Activação para *.microsoft.com necessária)                                         |             |
| XENTRY (AKT)         | https://aftersales.mercedes-benz.com                                                | 443 (https) |
| XENTRY Flash         | https://aftersales.mercedes-benz.com (Para a entrada em funcionamento da unidade de | 443 (https) |
|                      |                                                                                     |             |
| XENTRY Diagnosis     | Para o funcionamento do Software de Diagnostico XENTRY com e sem RDS, os seguintes  |             |
| Dominios             | dominios devem estar sempre acessiveis e não devem ser bioqueados, mesmo que não    |             |
|                      | tenna navido comunicação atraves deles durante um período de tempo mais longo:      |             |
|                      | ■ ^.daimier.com                                                                     | 00 (1 11 )  |
|                      |                                                                                     | 80 (nttp)   |
|                      | *.mercedes-benz.com                                                                 | 443 (https) |
|                      | *.mercedes-benz.de                                                                  |             |
|                      | *.corpinter.net                                                                     |             |

Mercedes-Benz AG, GSP/OR, Retail Operations, 70372 Stuttgart

Manual XENTRY Diagnosis Lite, versão 01/2023 (válido até revogado)

Página 9 de 15

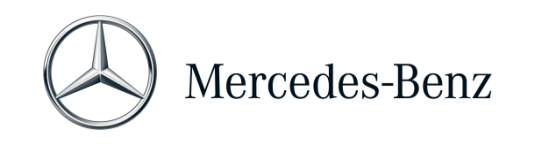

|                     | * akamaihd net                                                |             |
|---------------------|---------------------------------------------------------------|-------------|
|                     | <ul> <li>*.fastsupport.com</li> </ul>                         |             |
|                     | ■ * go2assist me                                              |             |
|                     | <ul> <li>sofastchat.com</li> </ul>                            |             |
|                     | <ul> <li>solucionational</li> <li>* antoassist com</li> </ul> |             |
|                     | ■ * gotoassist at                                             |             |
|                     | ■ * gotoassist me                                             |             |
|                     | • * goto com                                                  |             |
|                     | <ul> <li>solo.com</li> <li>* helpme net</li> </ul>            |             |
|                     | * logmeinrescue com                                           |             |
|                     | * tokhov com                                                  |             |
|                     | * opentok com                                                 |             |
|                     |                                                               |             |
|                     | <ul> <li>* ningidentity eu</li> </ul>                         |             |
|                     | <ul> <li>startekinfo.com (MBUSA)</li> </ul>                   |             |
|                     | <ul> <li>* microsoft com</li> </ul>                           |             |
|                     | <ul> <li>* windowsundate com</li> </ul>                       | 123 (LIDP)  |
|                     | <ul> <li>* windows com</li> </ul>                             | 120 (001)   |
|                     | <ul> <li>*.time.windows.com</li> </ul>                        |             |
| AddOns              | http://openshell.aftersales.daimler.com/msi-updates/*         | 80 (http)   |
|                     |                                                               | 443 (https) |
| Retail Data Storage | *.daimler.com                                                 | 80 (http)   |
| para a Internet     | <ul> <li>*.mercedes-benz.com</li> </ul>                       | 443 (https) |
| p                   | <ul> <li>*.corpinter.net</li> </ul>                           |             |
|                     | <ul> <li>*.akamaihd.net</li> </ul>                            |             |
| XENTRY Diagnosis a  |                                                               | 80 (http)   |
| Retail Data Storage |                                                               | 443 (https) |
|                     |                                                               | (ath) 0009  |
|                     |                                                               | 7001 (tcp)  |
|                     |                                                               | 7002 (tcp)  |
| WIS Service Media   | http://service-parts.mercedes-benz.com/                       | 80 (http)   |

Mercedes-Benz AG, GSP/OR, Retail Operations, 70372 Stuttgart Manual XENTRY Diagnosis Lite, **versão 01/2023** (válido até revogado)

Mercedes-Benz - são marcas registadas da Mercedes-Benz AG, Stuttgart, Alemanha/are registered trademarks of Mercedes-Benz AG, Stuttgart, Germany

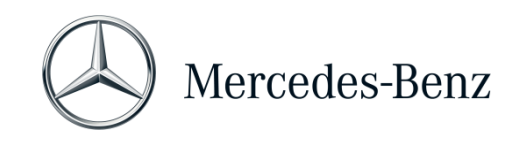

## 5 Software

As seguintes aplicações e ferramentas podem ser acedidas através do menu principal do Windows ou através de ícones no ambiente de trabalho do seu computador de diagnóstico.

→ Nota: A Mercedes-Benz AG exclui a responsabilidade por operações de programação e codificação se outro software for operado em paralelo com o XENTRY. A responsabilidade também está excluída para o outro software e os seus processos de trabalho. Se estiver a trabalhar com o XENTRY, deve fechar previamente todas as outras aplicações e ferramentas. Se quiser trabalhar com outras aplicações e ferramentas, encerre previamente o XENTRY. O funcionamento paralelo do XENTRY com outro software não foi testado.

## 5.1 Visão geral do software fornecido

#### **XENTRY Diagnosis Lite**

Esta é a aplicação central para operações de programação e codificação. Também pode encontrar o ícone de iniciar no ambiente de trabalho. A utilização do XENTRY Diagnosis Lite requer pessoal formado e pode tirar partido da formação oferecida na academia de formação «Global Training» da Mercedes-Benz AG. Os cursos de formação e as formações baseadas em computador (CBT) podem ser encontrados na página:

## http://gt.mercedes-benz.com/

Para utilizar o XENTRY Diagnosis Lite no seu computador, deve fazer o login como administrador.

## **XENTRY DAS**

O sistema de assistência ao diagnóstico (DAS) deve ser utilizado para operações de programação e codificação em séries de modelos mais antigos. Está integrado no XENTRY e não pode ser consultado separadamente. Tal como para o XENTRY Diagnosis Lite, a utilização do XENTRY DAS requer pessoal formado, e pode frequentar cursos de formação na academia de formação «Global Training» da Mercedes-Benz AG.

## **XENTRY Update Service**

Pode descarregar e instalar a última versão do Setup (=Diagnose-Release) através do XENTRY Update Service. Receberá também todos os dados flash através deste serviço.

#### Mercedes-Benz AddOn Center

Esta ferramenta descarrega AddOns e permite a sua instalação. Encontrará instruções em Support Tool

## ConfigAssist

O ConfigAssist verifica se o servidor online ZBUS é acessível e se o StartKey para XENTRY está disponível. Precisa da ferramenta logo quando encomendar o StartKey, porque tem de ler o HW-ID necessário. Pode consultar o ConfigAssist através do ícone no ambiente de trabalho ou através de Iniciar > Programas > Mercedes-Benz para testar a acessibilidade dos servidores de back end da Mercedes-Benz. O ConfigAssist também permite ligar o XENTRY Diagnosis VCI ao computador.

Mercedes-Benz AG, GSP/OR, Retail Operations, 70372 Stuttgart

Manual XENTRY Diagnosis Lite, versão 01/2023 (válido até revogado)

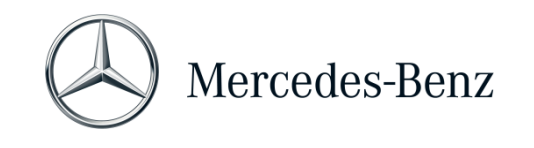

#### Support Tool

A Support Tool pode ser encontrada como um link no ambiente de trabalho e pode ser acedida a partir daí. A Support Tool oferece uma forma rápida de compilar todos os dados e informações necessárias para apoio e para aceder a ofertas online, documentos de ajuda e instruções. Também oferece uma forma fácil para efetuar screenshots.

O principal objetivo desta ferramenta é compilar os dados necessários para um Support Ticket para que o centro de assistência possa analisar e resolver rapidamente o problema.

#### 5.2 Mensagens em XENTRY (sobre StartKey e créditos)

Para uma explicação completa da aplicação XENTRY, pode frequentar cursos de formação na academia de formação «Global Training» da Mercedes-Benz AG.

Para a versão XENTRY Diagnosis Lite, há algumas notas de utilizador especiais que serão aqui brevemente apresentadas.

### Ao iniciar a aplicação XENTRY

#### 2221-47 : Não é possível qualquer ligação ao servidor.

O servidor com o StartKey deve estar acessível para o diagnóstico. Por favor, reinicie o XENTRY mais tarde. Se o servidor estiver temporariamente desligado para uma tarefa de manutenção programada, terá recebido uma notificação de manutenção com antecedência. Se tiver alguma dúvida, contacte a UHD.

#### 2221-45 Não foi encontrada nenhuma autorização de acesso para o XENTRY no servidor.

O servidor está ativo e ainda não encontrou o seu StartKey. Por favor, assegure-se de que efetuou o login no seu computador como administrador quando utiliza o XENTRY. Se tiver feito o login como administrador e não for encontrado nenhum StartKey, por favor contacte o Centro de Atendimento ao Cliente (XCA) para esclarecer a questão. Ver <u>Capítulo 7 Support</u>.

#### 2221-54 A autorização de acesso foi atualizada e o XENTRY tem agora de ser reiniciado.

O servidor disponibilizou um novo StartKey e este foi descarregado. Por favor, feche o XENTRY e reinicie-o. Não é necessário reiniciar todo o computador. Uma atualização do StartKey só ocorrerá muito raramente.

#### Ao abrir um grupo de produtos

2173-43: O crédito de tempo disponível é de (...) minutos. O crédito de tempo disponível para este grupo de produtos é de (...) minutos.

Quando abre um grupo de produtos, o XENTRY exibirá uma indicação do crédito que tem para esse grupo de produtos.

#### 2173-42 e 44: Não há crédito disponível para este grupo de produtos

Quando abre um grupo de produtos, o XENTRY exibirá uma indicação se já não tiver qualquer crédito para esse grupo de produtos.

Mercedes-Benz - são marcas registadas da Mercedes-Benz AG, Stuttgart, Alemanha/are registered trademarks of Mercedes-Benz AG, Stuttgart, Germany

Mercedes-Benz AG, GSP/OR, Retail Operations, 70372 Stuttgart

Manual XENTRY Diagnosis Lite, versão 01/2023 (válido até revogado)

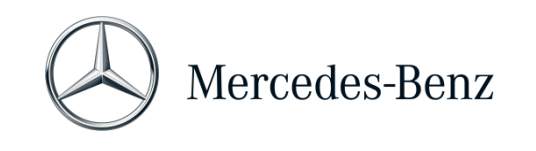

## Ao iniciar a função de diagnóstico

2173-42 e 44: Não há crédito de tempo de diagnóstico disponível para este grupo de produtos.

Deve obter um novo crédito de tempo de diagnóstico para o grupo de produtos antes de poder iniciar esta função de diagnóstico. As instruções para aquisição de créditos de tempo de diagnóstico podem ser encontradas no portal Mercedes-Benz B2B Connect, que pode ser acedido no seguinte URL: <u>https://B2BConnect.mercedes-benz.com/pt.</u>

## Erros gerais

2173-39: Existe um problema de rede local ou uma falha na ligação à rede. Por favor, contacte o seu administrador de TI local.

Se o servidor não for acessível, existe um problema de rede local no seu computador, na sua rede ou com o seu fornecedor de Internet. O UHD para o XENTRY não o pode auxiliar a este respeito. Por favor, contacte o seu administrador de TI local.

# 2173-40: Ocorreu um erro durante a verificação da autorização de acesso ou do crédito de tempo de diagnóstico.

Esta mensagem de erro é muito geral, uma vez que o XENTRY não conseguiu determinar uma causa para o erro desconhecido. Possivelmente o erro está no sistema operativo ou numa outra aplicação. Um reinício de todo o computador pode ajudar a estabilizar novamente o sistema global. E certifique-se, por favor, de que fez login no seu computador como administrador, quando utiliza o XENTRY.

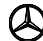

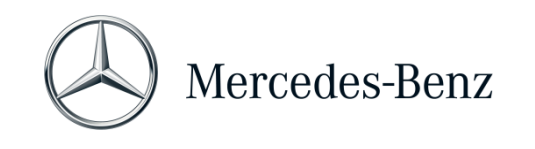

## 6 Crédito de tempo de diagnóstico

Para poder utilizar o XENTRY Diagnosis Lite, necessita de créditos de tempo de diagnóstico para além do software XENTRY, que também pode obter no portal B2B Connect. Com o crédito de tempo de diagnóstico, adquire direitos de utilização para os dados de diagnóstico. O crédito de tempo de diagnóstico é dividido em pacotes de dados e duração do tempo (hora, dia, semana, mês, ano).

Pode encontrar instruções sobre como obter o crédito de tempo de diagnóstico no portal B2B Connect:

https://B2BConnect.mercedes-benz.com/pt

As mensagens de aviso de crédito de tempo de diagnóstico XENTRY são descritas em Capítulo 5 Software.

## Por favor, tenha em atenção as condições gerais para o crédito de tempo de diagnóstico:

- Os créditos de tempo adquiridos por engano ou que já não são necessários não podem ser devolvidos ou reembolsados.
- Os créditos de tempo não utilizados ou não esgotados no final do contrato também não podem ser reembolsados. No entanto, em caso de prorrogação do contrato, a respetiva transferência é possível.
- A Mercedes-Benz AG é apenas responsável pela acessibilidade do servidor de back end (StartKey e servidor online de crédito de tempo de diagnóstico) e não pela ligação à Internet em geral.

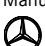

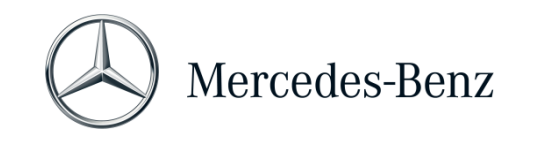

## 7 Support

## Updates / AddOns

Para XENTRY Diagnosis Lite, as atualizações são fornecidas online 4 vezes por ano. Pode obter estas atualizações através do **XENTRY Update Service**. Os AddOns são descarregados através do Mercedes-Benz AddOn Center.

Desta forma, o seu sistema permanece sempre atualizado. As atualizações devem ser instaladas. Se o estado dos dados estiver desatualizado, será informado pelo XENTRY.

A fim de poder oferecer-lhe produtos e serviços a um preço acessível, o número de atualizações é reduzido ao mínimo.

#### XCA (XENTRY Commercial Administration) & UHD (User Help Desk)

Os pedidos comerciais e técnicos são tratados separadamente.

#### • Pedidos comerciais

Para assuntos comerciais (p. ex., encomendas, processamento de encomendas, créditos de tempo, processos específicos para o XENTRY Diagnosis Lite, StartKeys, entregas, expedição, faturas e opções de pagamento), pode ser contactado o Centro de Atendimento ao Cliente (XCA).

E-mail: xentry.customer.support@mercedes-benz.com.

O XCA processa os pedidos de apoio durante o horário comercial: Seg-Sex 08:00 - 18:00 (CET). Os pedidos ao XCA podem ser feitos em alemão ou inglês.

• <u>Pedidos técnicos</u>

Para todos os assuntos técnicos, tais como pedidos relativos à instalação, à configuração, à aplicação, ao software, hardware bem como a todos os conteúdos de dados, contacte o User Help Desk para diagnóstico (UHD).

O número de telefone atual do UHD de Diagnóstico válido para o seu país ou outros dados de contacto pode ser encontrado em Support-Tool no separador «Informações». Também pode contactar o UHD por e-mail em <u>xentry.diagnosis.support@mercedes-benz.com</u>.

Note que **não** é fornecido apoio para o seu próprio hardware (por exemplo, computador standard) e infraestrutura de rede.

Se necessário, pode pedir o seu número de contrato (= número do sistema) no Centro de Atendimento ao Cliente (XCA) ou vê-lo no Mercedes-Benz B2B Connect em «A Minha Oficina».

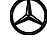